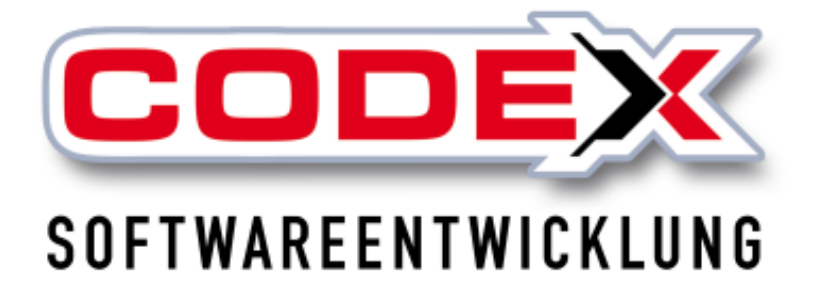

## Kurzeinweisung

## **DATEV-Schnittstelle**

© Codex GmbH Stand 2025

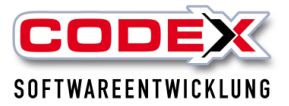

## Inhaltsverzeichnis

| Einleitung                                                               | 3   |
|--------------------------------------------------------------------------|-----|
| Voraussetzungen                                                          | 4   |
| WICHTIGE UND NOTWENDIGE EINSTELLUNGEN VOR                                | 4   |
| DER INBETRIEBNAHME DER DATEV - SCHNITTSTELLE                             | 4   |
| Einstellungen Kundenbereich (Debitoren)                                  | 4   |
| Einstellungen WinOpos für die Kunden                                     | 5   |
| Weitere Einstellungen vor der Übergabe an den Steuerberater              | 8   |
| Übergabe der Rechnungen an den Steuerberater/in                          | .10 |
| Übertragung der Belege an den Steuerberater/in                           | .12 |
| Einstellungen Lieferantenbereich (Kreditoren)                            | .14 |
| Einstellungen WinOpos für die Lieferanten                                | .16 |
| Buchen von Eingangsrechnungen in der WinOP                               | .20 |
| Um die Eingangrechnungen einzubuchen gehen Sie auf folgende Menüführung: | .20 |
| Rechnungsprüfung von Eingangsrechnungen                                  | .24 |
| Weitere Einstellungen vor der Übergabe an den Steuerberater              | .26 |
| Übergabe der Eingangsrechnungen an den Steuerberater/in                  | .28 |

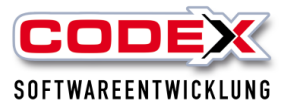

## Einleitung

Die in diesem Handbuch enthaltenen Angaben und Daten können ohne vorherige Ankündigung geändert werden. Die in den Beispielen verwendeten Namen und Daten sind frei erfunden, soweit nichts anderes angegeben ist. Ohne ausdrückliche schriftliche Erlaubnis der Codex GmbH darf kein Teil dieser Unterlagen für irgendwelche Zwecke vervielfältigt oder übertragen werden, unabhängig davon, auf welche Art und Weise oder mit welchen Mitteln, elektronisch oder mechanisch, dies geschieht.

#### Einschränkung der Gewährleistung

Für die Richtigkeit des Inhalts dieses Handbuchs wird keine Garantie übernommen. Für Hinweise auf Fehler sind wir jederzeit dankbar.

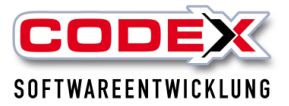

#### Voraussetzungen

Für die DATEV – Schnittstelle ist die Version von WINDach und WinOPOS ab 2020 notwendig. Es handelt sich um ein kostenpflichtiges Zusatzprodukt. Für Fragen wenden Sie sich bitte an unsere Zentrale unter 06236/41980 oder unter info@codex-online.de

## WICHTIGE UND NOTWENDIGE EINSTELLUNGEN VOR DER INBETRIEBNAHME DER DATEV - SCHNITTSTELLE

Um eine korrekte Übermittlung der Kunden und deren Rechnungsbelege sowie die Lieferanten und deren Eingangsrechnungen zu gewährleisten sind sowohl WinDach als auch WinOpos notwendig. Wir setzten an dieser Stelle das Anlegen von Kunden und Lieferanten sowie das Ausstellen von Rechnungen im WinDach voraus.

## WICHTIG: Nehmen Sie bei allen Fragen Ihren Steuerberater/in zu Hilfe. Wir beantworten gerne deren Fragen am Telefon.

Lassen sie uns mit den Kunden beginnen.

## Einstellungen Kundenbereich (Debitoren)

Im Kundenbereich muss sich als erstes um die Kundennummer gekümmert werden. Bei der Einrichtung der Software weisen wir unsere Kunden darauf hin, dass die Kundennummern "DATEV" gerecht gepflegt werden. Dies bedeutet, dass die Kundennummern ab 10000 beginnen (Debitorennummer in DATEV). In der nachfolgenden Abbildung sehen Sie dazu ein Beispiel:

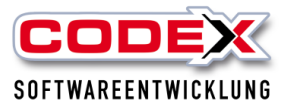

| 🖶 windach / Windach Professional SQL [Adre                | ressverwaltung - Kunden]     |                            |
|-----------------------------------------------------------|------------------------------|----------------------------|
| <u>B</u> earbeiten <u>A</u> nsicht <u>Suchen Programm</u> |                              |                            |
| Nummer:                                                   |                              | err Felden, Uwe in Waldsee |
| 🗟 Stammdaten 🙍 Ansprechpartner                            | 谢 FIBU 🛋 Baustellen 🏁 Bilder |                            |
|                                                           | Anschrift                    |                            |
| Anrede, z. Hd. von:                                       | Herr Verr Felden             | •                          |
| Name:                                                     | Felden, Uwe                  |                            |
|                                                           |                              |                            |
|                                                           |                              |                            |
|                                                           |                              |                            |
|                                                           |                              |                            |
| Straße, Nr.                                               | Schlichtstraße 20            |                            |
| Land, PLZ, Ort:                                           | 67165     Waldsee            |                            |
| PLZ, Postfach:                                            |                              |                            |

Die hier gezeigte Nummer ist "DATEV" gerecht. Sie beginnt ab 10000. Es gibt jedoch auch Kundennummer die ab der Nummer 0000001 beginnen. In diesem Kunden müssen Sie unter der Karteikarte FIBU im Feld Gegenkonto die Debitorennummer der DATEV eintragen (siehe nachfolgende Abbildung):

| 😤 windach / Windach Professional SQL [Adre | sverwaltung - Kunden]                                                                           |                             |                          |             |
|--------------------------------------------|-------------------------------------------------------------------------------------------------|-----------------------------|--------------------------|-------------|
| Bearbeiten Ansicht Suchen Programm         |                                                                                                 |                             |                          |             |
| Nummer: 0000001                            | <ul> <li>☐ ⑦ </li> <li>FBU = peustellen     <li>Bilder     <li>Bilder     </li> </li></li></ul> | Herr Felden, Uwe in Waldsee |                          |             |
|                                            |                                                                                                 |                             |                          |             |
|                                            | Bank-Daten                                                                                      |                             | FIBU-Datensatz angele    | gt:         |
| Bankeinzug:                                | C Is C New                                                                                      |                             | Von:                     | Herr Herzog |
|                                            | C Ja (* Nein                                                                                    |                             | Am:                      | 09.01.2009  |
| IBAN:                                      |                                                                                                 |                             |                          | 03.01.2003  |
| RIC                                        |                                                                                                 |                             | - FIBI I-Datensatz geänd | ert         |
| bic.                                       |                                                                                                 |                             | Van:                     | HarrHorzog  |
| Bank:                                      |                                                                                                 |                             |                          | rien neizog |
|                                            |                                                                                                 |                             | Am:                      | 08.04.2010  |
| Rabatt                                     | 0.00 % Kontonr:                                                                                 | BLZ:                        |                          |             |
|                                            |                                                                                                 |                             | DATEV - Parameter        |             |
|                                            |                                                                                                 |                             | Gegenkonto:              | 0016034     |
|                                            | Bedingungen                                                                                     |                             |                          |             |
| Zahlungsbedingungen:                       | ⊙ Ja. ⊂ Nein                                                                                    |                             | Steuemummer              |             |
|                                            |                                                                                                 |                             | UStD:                    |             |
| Handwerkerrechnung: Zahlbar s              | ofort netto Kasse                                                                               |                             | ·                        | ,           |

Wie in diesem Beispiel gezeigt, hat der Kunde mit der Nummer 1 in der DATEV die Kundennummer (Debitorennummer) 0016034. Hierzu nehmen Sie wenn nötig Ihren Steuerberater/in zur Hilfe. Die Kundendatenbank könnte auch nachträglich DATEV – konform vorbesetzt werden. Sprechen Sie uns an.

### Einstellungen WinOpos für die Kunden

Als nächstes müssen wir noch die Sachkonten eintragen. Diese werden in WinOpos hinterlegt. Dazu öffnen Sie die WinOpos wie nachfolgend abgebildet:

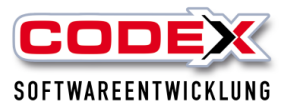

| odex App-Synchro- | rofessional SC | L       |           |                 |           |                 |                |                           |             |     |
|-------------------|----------------|---------|-----------|-----------------|-----------|-----------------|----------------|---------------------------|-------------|-----|
| Firmendaten       | Stammdaten     | Projekt | Reparatur | Nachkalkulation | Statistik | Lagerverwaltung | ChefinfoSystem | E-Rechnungen              | Zusatz      | Pro |
|                   |                |         |           |                 |           |                 |                | Textprogramm              |             |     |
|                   |                |         |           |                 |           |                 |                | Planer                    |             |     |
|                   |                |         |           |                 |           |                 |                | Aktuelle Baustelleninform | nation      |     |
|                   |                |         |           |                 |           | _               |                | Offene Posten Verwaltun   | g           |     |
|                   |                |         |           |                 |           |                 |                | CAD                       |             |     |
|                   |                |         |           |                 |           |                 |                | WinWord                   |             |     |
|                   |                |         |           |                 |           |                 |                | Zeiterfassung             |             |     |
|                   |                |         |           |                 |           |                 |                | Bauzeitenplaner           |             |     |
|                   |                |         |           |                 |           |                 |                | GoBD                      |             |     |
|                   |                |         |           |                 |           |                 |                | OCR-Tool                  |             |     |
|                   |                |         |           |                 |           |                 |                | Tätigkeiten               | •           |     |
|                   |                |         |           |                 |           |                 | - A.           | Überweisungsstapel druc   | :ken        |     |
|                   |                |         |           |                 |           | IND             | RC.            | Schnittstellen Import/Exp | port Lohn 🕨 |     |

Die Menüführung in WinDach ist unter dem Menüpunkt Zusatz/ Offene Postenverwaltung.

Danach öffnet sich folgende Maske:

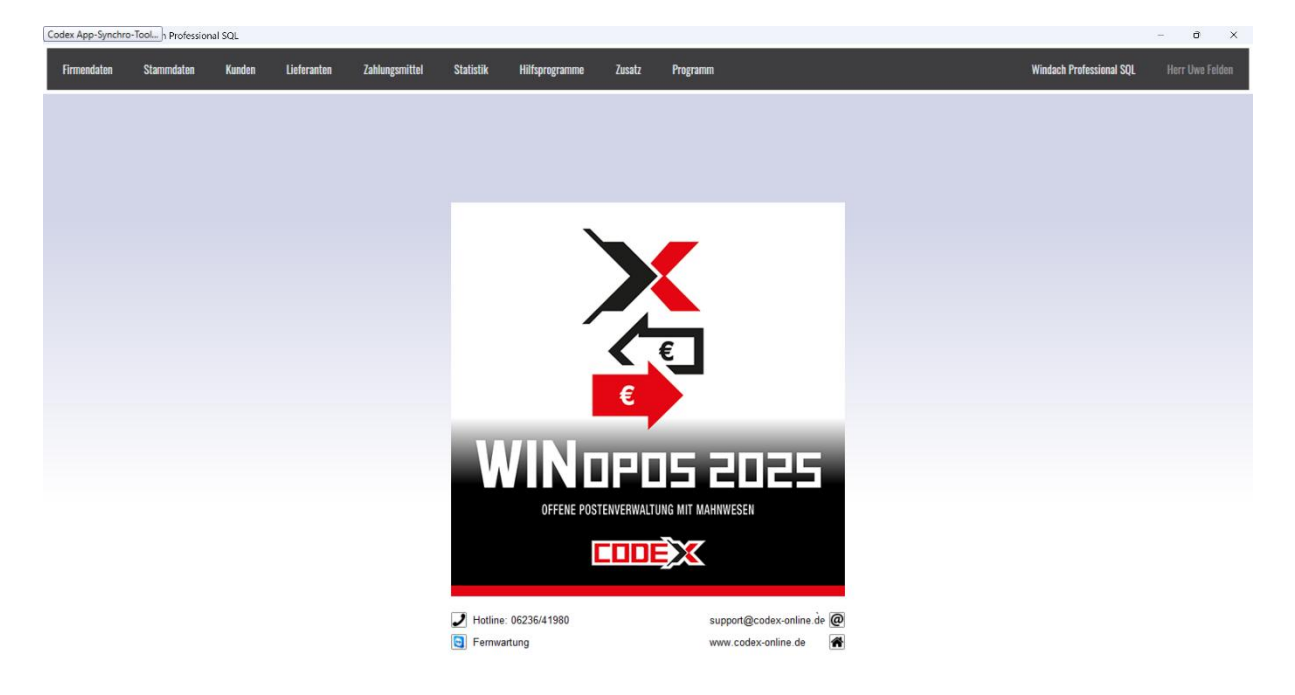

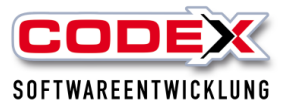

In dieser Maske gehen Sie mit der Maus auf Firmendaten und dort auf den Menüpunkt DATEV Konten für Kunden (siehe nachfolgende Abbildung):

| 0P-Verwaltung  | g / Windach Professio  | onal SQL |             |                |           |
|----------------|------------------------|----------|-------------|----------------|-----------|
| Firmendaten    | Stammdaten             | Kunden   | Lieferanten | Zahlungsmittel | Statistil |
| Firmenname     |                        |          |             |                |           |
| Buchungsnumm   | ie <b>m</b>            |          |             |                |           |
| Mahnwesen/Ge   | währleistungen         |          |             |                |           |
| Bankverbindung | gen                    |          |             |                |           |
| Zahlungsbeding | ungen                  |          |             |                |           |
| Scheckdaten    |                        |          |             |                |           |
| DATEV-Konten f | ür Kunden              |          |             |                |           |
| DATEV-/Budget  | -Konten für Lieferante | n        |             |                |           |
|                |                        |          |             |                |           |
|                |                        |          |             |                |           |
|                |                        |          |             |                |           |

#### Dann öffnet sich folgende Maske:

| Ar L                         |                        |                        |                     |                    |                 |  |
|------------------------------|------------------------|------------------------|---------------------|--------------------|-----------------|--|
| Firmendaten                  |                        | ¥.                     | x                   |                    |                 |  |
| Firmenname Buchungsnum       | mern   Mahnwesen/Ge    | währleistung   Bankver | bindungen Zahlungsb | edingungen Scheckp | arameter        |  |
| DATEV-Konten für Kunden   DA | ATEV-/Budget-Konten fi | ir Lieferanten         |                     |                    |                 |  |
|                              |                        |                        |                     |                    |                 |  |
|                              |                        |                        |                     |                    |                 |  |
|                              |                        |                        | DAT                 | EV-Konten für:     |                 |  |
|                              |                        |                        |                     |                    |                 |  |
| MwSt-Setz                    | Erlöse                 | Skonto                 | Erlösschmälerung    | Teilrechnung       | Schlussrechnung |  |
|                              |                        |                        |                     |                    |                 |  |
| 19,00                        | 8000                   | 8735                   | 8735                | 0                  | 8000            |  |
|                              |                        |                        |                     |                    |                 |  |
| 16,00                        | 0                      | 0                      | 0                   | 0                  | 0               |  |
|                              | ļ                      | ļ                      |                     |                    | J               |  |
| 0,00                         | 0                      | 0                      | 0                   | 0                  | 0               |  |
|                              |                        |                        |                     |                    | ]               |  |
| 0,00                         | 0                      | 0                      | 0                   | 0                  | 0               |  |
|                              |                        |                        |                     |                    |                 |  |
| 0,00                         | 0                      | 0                      | 0                   | 0                  | 0               |  |
|                              |                        |                        |                     |                    | ]               |  |
| 0,00                         | 0                      | 0                      | 0                   | 0                  | 0               |  |
|                              | ļ                      | ļ                      |                     |                    | J               |  |
|                              |                        |                        |                     |                    |                 |  |
|                              |                        |                        |                     |                    |                 |  |
|                              |                        |                        |                     |                    |                 |  |
|                              |                        |                        |                     |                    |                 |  |
|                              |                        |                        |                     |                    |                 |  |

Tragen Sie hier die Sachkonten ein, auf die die Rechnungen der Kunden verbucht werden sollen. Hierfür werden Sie in der Regel die Hilfe Ihres Steurberaters / in in Anspruch nehmen wollen. Vergessen Sie nicht unten Rechts auf "Speichern zu klicken.

#### WICHTIG: Die Sachkonten müssen für jeden MWSt-Satz hinterlegt werden.

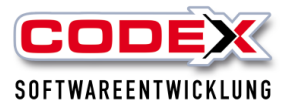

# Weitere Einstellungen vor der Übergabe an den Steuerberater

Weiterhin müssen Sie in der Übergabemaske noch einige Einstellungen vornehmen. Dazu gehen sie in der WinOpos im Menüpunkt Zusatz / DATEV Übergabe /Kunden (siehe nachfolgende Abbildung):

| Lieferanten | Zahlungsmittel | Statistik | Hilfsprogramme           | Zusatz    | Programm    |    |
|-------------|----------------|-----------|--------------------------|-----------|-------------|----|
|             |                |           | Kassenbuch               |           |             |    |
|             |                |           | Export FIBU              | •         |             |    |
|             |                |           | Datev Export (ab 01.01.) | 2018) 🕨   | Kunden      |    |
|             |                |           | Datev Import (ab 01.01.  | 2018) 🕨   | Lieferanten |    |
|             |                |           | Ausgangsrechnungen ex    | ortieren  |             |    |
|             |                |           | Eingangsrechnungen ex    | portieren |             |    |
|             |                |           | SIMBA Export             |           |             |    |
|             |                |           | Syska Export             |           |             |    |
|             |                |           | Syska Import             | ►         |             |    |
|             |                |           |                          |           | €           |    |
|             |                |           |                          | £         |             |    |
|             |                |           |                          |           |             |    |
|             |                |           |                          |           | -           |    |
|             |                |           |                          |           |             |    |
|             |                | V         | VINC                     | IPC       | 15 2        | 마구 |

Dann öffnet sich folgende Maske:

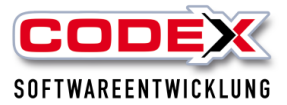

| tammdaten                          |                               |               |                          |                 |                    |                         |
|------------------------------------|-------------------------------|---------------|--------------------------|-----------------|--------------------|-------------------------|
| Ausgabepfad:                       | C:\Codex\Steuerberater        |               |                          |                 |                    |                         |
| Berater Nr.:                       | 3995                          | Mandante      | en Nr.: 21767            |                 |                    |                         |
| SachkontenNr-Länge:                | 4                             | Kund          | enNr nach Sachkonto-Läng | e kürzen        |                    |                         |
| Wirtschaftsjahr Beginn:            | 01.01.2021                    |               |                          |                 |                    |                         |
| Bezeichnung Buchungsstapel:        | Test Buchungen Codex          |               |                          |                 | DATEV_2018         | •                       |
| elektion                           |                               |               |                          |                 |                    |                         |
| von Kunde:                         | 0000000                       | bis Kunde: 99 | 99999                    | Kostenstelle 1: | ProjektArt         | <u>•</u>                |
| Zeitraum von:                      | 01.01.2021                    | Zeitraum bis: | 31.12.2021 🧮             | Kostenstelle 2: |                    | •                       |
|                                    |                               | ,             |                          | Buchungstext:   | Projektbezeichnung | •                       |
| /eitere Optionen                   |                               |               | Drucken                  |                 |                    |                         |
|                                    |                               |               | Druckformular            |                 | Drucken            | Direkt <u>V</u> orschau |
| 🔲 Zahlungen exportieren 🛛 🔽 G      | autschriften exportieren      |               | Standard;1               |                 |                    |                         |
| 🔲 Zahlungen: Konto/Gegenkont       | to tauschen                   |               |                          |                 |                    |                         |
| 🔲 Zahlungen: Teilrechnung Kund     | lenkonto statt Erlöskonto ver | wenden        |                          |                 |                    |                         |
| 🔲 Rechnungen/Gutschriften: Ko      | nto/Gegenkonto tauschen       |               |                          |                 |                    |                         |
| 🔲 Rechnungen: bei Schlußrechr      | nung nur Restbetrag           |               |                          |                 |                    |                         |
| 🥅 Mit Übergabe Buchungstyp         |                               |               |                          |                 | Exportieren        | Abbrechen               |
| <ul> <li>Festschreibung</li> </ul> |                               |               |                          |                 |                    |                         |
|                                    | derungen)                     |               |                          |                 |                    |                         |
| Mit Debitoren Ausgabe (nur An      |                               |               |                          |                 |                    |                         |

Legen Sie als erstes oben einen neuen Ausgabepfad fest, in der die Datei für den Steuerberater/in abgelegt werden soll. Wir haben hier als Beispiel einen Ordner auf der Festplatte C: festgelegt.

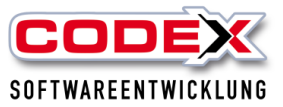

| Ordner suchen    |                |
|------------------|----------------|
| Wählen Sie einen | Ordner:        |
|                  |                |
| 🗸 🏪 Win          | idows8_OS (C:) |
| >                | Benutzer       |
| >                | Codex          |
| >                | Daten          |
|                  | history        |
| >                | Intel          |
|                  | Logs           |
|                  | Steuerberater  |
|                  | D (1           |

Im Feld Berater Nr. tragen Sie die Beraternummer des Steuerberaters/in ein. Im Feld Mandanten Nr. tragen Sie die Mandantennummer des Steuerberaters/in ein. Im Feld Wirtschaftsjahr Beginn tragen Sie den Beginn des Wirtschaftsjahres ein. Weicht er in Ihrem Unternehmen nicht ab, überspringen Sie dieses Feld. Danach müssten Ihre Einstellungen wie beispielsweise nachfolgend abgebildet aussehen:

| Export für DATEV Kunden(Debitor | ren) - Buchungsstapel                    | × |
|---------------------------------|------------------------------------------|---|
| Stammdaten                      |                                          |   |
| Ausgabepfad:                    | C:\Steuerberater                         |   |
| Berater Nr.:                    | 147258 Mandanten Nr.: 369                |   |
| SachkontenNr-Länge:             | 4 承 KundenNr nach Sachkonto-Länge kürzen |   |
| Wirtschaftsjahr Beginn:         | 01.01.2021                               |   |

Nun können wir in dieser Maske mit der Übergabe starten.

## Übergabe der Rechnungen an den Steuerberater/in

Für die Übergabe wählen wir diese Maske aus und beginnen mit den Eintragungen für die Übergabe wie beispielsweise nachfolgend abgebildet:

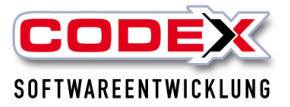

| Stammdaten                         |                                 |                               |                 |                    |                         |
|------------------------------------|---------------------------------|-------------------------------|-----------------|--------------------|-------------------------|
| Ausgabepfad:                       | C:\Codex\Steuerberater          |                               | -               |                    |                         |
| Berater Nr.:                       | 3995                            | Mandanten Nr.: 21767          |                 |                    |                         |
| SachkontenNr-Länge:                | 4                               | KundenNr nach Sachkonto-Länge | kürzen          |                    |                         |
| Wirtschaftsjahr Beginn:            | 01.01.2021                      | ]                             |                 |                    |                         |
| Bezeichnung Buchungsstapel:        | Test Buchungen Codex            |                               |                 | DATEV_2018         | -                       |
| elektion                           |                                 |                               |                 |                    |                         |
| von Kunde:                         |                                 | bis Kunde: 9999999            | Kostenstelle 1: | ProjektArt         | <b>•</b>                |
| Zeitraum von:                      | 01.01.2021                      | Zeitraum bis: 31.12.2021 🛗    | Kostenstelle 2: |                    | •                       |
|                                    |                                 |                               | Buchungstext:   | Projektbezeichnung | •                       |
| Veitere Optionen                   |                                 | Drucken                       |                 |                    |                         |
|                                    |                                 | Development                   |                 | Drucken            | Direkt <u>V</u> orschau |
| 🖂 Zahlungen exportieren 🛛 🔽 G      | iutschriften exportieren        | Standard;1                    |                 |                    |                         |
| 🔲 Zahlungen: Konto/Gegenkont       | o tauschen                      |                               |                 |                    |                         |
| 🔲 Zahlungen: Teilrechnung Kund     | lenkonto statt Erlöskonto verwe | enden                         |                 |                    |                         |
| Rechnungen/Gutschriften: Ko        | nto/Gegenkonto tauschen         |                               |                 |                    |                         |
| Rechnungen: bei Schlußrechr        | nung nur Restbetrag             |                               |                 |                    |                         |
| Mit Übergabe Buchungstyp           |                                 |                               |                 | Exportieren        | Abbrechen               |
| <ul> <li>Festschreibung</li> </ul> |                                 |                               |                 |                    | _                       |
| Mit Debitoren Ausgabe (nur Än      | derungen)                       |                               |                 |                    |                         |
| Mit Belegausgabe                   |                                 |                               |                 |                    |                         |
| Ausgabe Grund Minderung/Be         | merkung                         |                               |                 |                    |                         |

## Bitte beachten Sie die Hinweise zu Sachkontenlänge und Dateinamen weiter unten.

Klicken Sie nun auf Exportieren. Dann erscheint folgende Meldung:

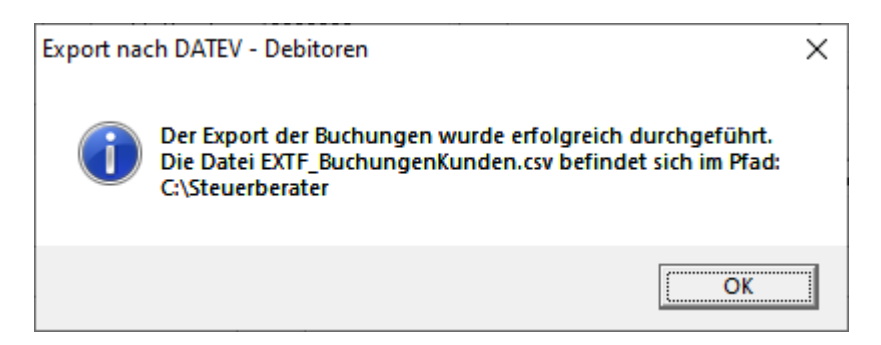

Klicken Sie auf OK. Die Datei kann nun aus dem entsprechenden Verzeichnis per E-Mail an den Steuerberater gesendet werden.

#### Wichtige Hinweise:

Dateiname: Der Dateiname unterliegt folgenden Restriktionen:

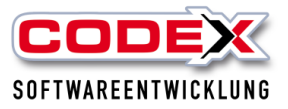

1. Der Dateiname beginnt mit dem Präfix EXTF\_.\*

2. Der Dateiname endet mit \_.csv

3. Der Dateiname ist für den Export der Debitoren- und Kreditoren von unserer Software vorgegeben (EXTF\_BuchungenKunden.csv für Debitoren, EXTF\_BuchungenLieferanten.csv für Kreditoren). Bitte beachten Sie dies bei der Erstellung, Speicherung und Weitergabe der Dateien.

#### SachkontenNr-Länge:

Die Angabe der Sachkontennummernlänge ist neu und bestimmt das Einlesen der Kundennummernlänge. Hier gilt: Sachkontennummernlänge + 1 = Kundennummernlänge. Die Festlegung dieser Angabe stimmen Sie bitte unbedingt mit Ihrer Buchhaltung/Ihrem Steuerberater ab.

## Übertragung der Belege an den Steuerberater/in

Jede ausgestellte Rechnung wird automatisch als PDF Datei zusätzlich abgelegt. Dies erspart Ihnen eine zusätzliche Ablage oder Scannen der Ausgangsrechnungen. Dazu gehen Sie bitte im WinOpos auf Zusatz/Ausgangsrechnungen exportieren (siehe nachfolgende Abbildung)

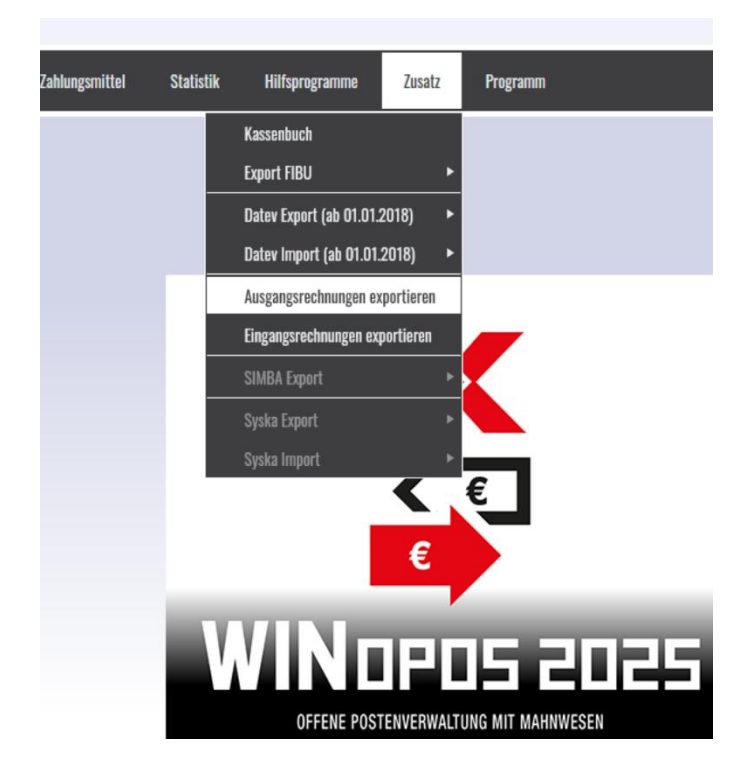

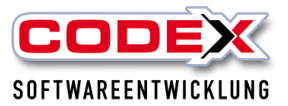

| Ausgabepfad | : C:\Users\F            | elden\Pictures\   |              |             |            |           |        |       |                                                                                                    |
|-------------|-------------------------|-------------------|--------------|-------------|------------|-----------|--------|-------|----------------------------------------------------------------------------------------------------|
| Rechnungsda | tum von: 01.01.         | 2024 🚞            | Re           | echnungsdat | um bis:    | 20.01.202 | 25 🛅   | F     | Aktualisieren                                                                                                    |
|             | noch nic                | nt exportierte Be | elege (im Ze | itraum)     |            |           |        |       | $\frown$                                                                                                    |
| KundenNr    | KundenName              | Rechnu            | Datum        | ProjektNr   | Fälligkeit | Rechnung  | Skonto | MwSt  | Dokument                                                                                                    |
| 0016034     | Uwe Felden              | 00000005          | 02.06.20     | P240600     | 10.06.20   | -2.380,00 | 0,00   | 17,00 |                                                                                                    |
| 0016034     | Uwe Felden              | 23080001          | 26.04.20     | P240100     | 04.05.20   | 49.737,78 | 0,00   | 19,00 | 10 A                                                                                                    |
| 0016034     | Uwe Felden              | 24060001          | 02.06.20     | P240600     | 10.06.20   | 11.900,00 | 0,00   | 19,00 | 1990 - Carlos Carlos Ca |
| 0016034     | Uwe Felden              | 24060002          | 10.06.20     | P240600     | 18.06.20   | 11.900,00 | 0,00   | 19,00 | <b>1</b>                                                                                                    |
| 0016034     | Uwe Felden              | 24070001          | 09.09.20     | P240600     | 17.09.20   | 17.431,94 | 0,00   | 19,00 | 1990 - Carlos                                                                                                    |
| 0016048     | Felden, Uwe             | 24100001          | 04.12.20     | P240700     | 04.12.20   | 1.169,64  | 0,00   | 0,00  | 1990 - C                                                                                                    |
| 0016034     | Uwe Felden              | 24120001          | 04.12.20     | P241200     | 12.12.20   | 82.960,08 | 0,00   | 19,00 | <b>1</b>                                                                                                    |
| 1234601     | Codex Softwareentwicklu | ng 24120002       | 12.12.20     | P241200     | 12.12.20   | 4.165,00  | 0,00   | 19,00 | 19 A                                                                                                    |
| 0016046     | Felden                  | 24120003          | 20.12.20     | P241200     | 20.12.20   | 5.447,82  | 0,00   | 19,00 | 100 M                                                                                                    |
| 0016040     | Felden, Uwe             | 24120004          | 20.12.20     | P240100     | 20.12.20   | 68.419,54 | 0,00   | 9,00  | 1. A.                                                                                                    |
| 0016034     | Felden, Uwe             | 24120005          | 20.12.20     | P090100     | 28.12.20   | 19.242,30 | 0,00   | 19,00 | 1                                                                                                    |
| 0016034     | Felden, Uwe             | 24120005          | 20.12.20     | P090100     | 28.12.20   | 19.242.30 | 0.00   | 1200  |                                                                                                    |
|             |                         |                   |              |             |            |           |        |       |                                                                                                    |

Dann öffnet sich folgende Maske:

In dieser Maske werden alle Ausgangrechnungen für den ausgewählten Zeitraum angezeigt. Hier können Sie nun die Belege auf der linken Seite anklicken und dann in einer Datei exportieren. Achten Sie unbedingt auf das PDF Zeichen als Hinweis auf die hinterlegten Rechnungsbelege. Buchungssätze ohne dieses Symbol können nicht exportiert werden (Beispiel Zeile 2 für Kunden 0011000). Diese Datei liegt dann in dem Ordner den Sie ausgewählt bzw. neu angelegt haben.

Die Einträge haben wir als Beispiel nachfolgend abgebildet:

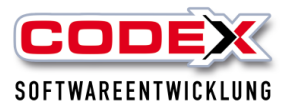

| Rechnungen exportieren -                                            |                               |            |          |            |           |            |           |        | -     |            |
|---------------------------------------------------------------------|-------------------------------|------------|----------|------------|-----------|------------|-----------|--------|-------|------------|
| Aus                                                                 | usgabepfad: C:\Steuerberater\ |            |          |            |           |            |           |        |       |            |
| Zeitraum von: 01.01.2020 🛅 Zeitraum bis: 28.01.2021 🛅 Aktualisieren |                               |            |          |            |           |            |           |        |       |            |
|                                                                     | KundenNr                      | Kunden     | Rechnu   | Datum      | ProjektNr | Fälligkeit | Rechnung  | Skonto | MwSt  | Dokument   |
| ~                                                                   | 0016039                       | Felden La  | 19050001 | 17.06.2020 | P20060001 | 17.07.2020 | 2.380,00  | 71,40  | 19,00 | <b>101</b> |
| •                                                                   | 0011000                       | Albrecht G | 5647     | 10.08.2020 | P4711     | 20.08.2020 | 13.500,00 | 0,00   | 16,00 |            |
|                                                                     | 0016054                       | Felden,Uwe | T2050001 | 10.12.2020 | P20060003 | 10.12.2020 | 1.160,00  | 0,00   | 16,00 | <b>1</b>   |
|                                                                     |                               |            |          |            |           |            |           |        |       |            |
|                                                                     |                               |            |          |            |           |            |           |        |       |            |

## Einstellungen Lieferantenbereich (Kreditoren)

Im Lieferantenbereich muss als erstes sich um die Lieferantennummer gekümmert werden. Bei der Einrichtung der Software weisen wir unsere Kunden darauf hin, dass die Lieferantennummern "DATEV" gerecht gepflegt werden. Dies bedeutet, dass die Lieferantennummern ab 70000 beginnen (Kreditorennummer in DATEV). In der nachfolgenden Abbildung sehen Sie dazu ein Beispiel:

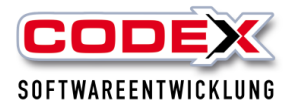

| 🄀 windach / Windach Professional SQL [Adressverwaltung - Lieferanten] |                           |                 |                               |  |  |  |  |  |  |  |
|-----------------------------------------------------------------------|---------------------------|-----------------|-------------------------------|--|--|--|--|--|--|--|
| <u>B</u> earbeiten <u>A</u> nsicht <u>S</u> uchen <u>P</u> rogramm    |                           |                 |                               |  |  |  |  |  |  |  |
| Nummer: 0072001                                                       | ۵ 📀                       | Firma Dachdecki | er-Einkauf Süd eG in Mannheim |  |  |  |  |  |  |  |
| 🗟 Stammdaten 🧟 Ansprechpartner                                        | ) 🤹 FIBU                  |                 |                               |  |  |  |  |  |  |  |
|                                                                       | Anschrift                 |                 |                               |  |  |  |  |  |  |  |
| Anrede, z. Hd. von:                                                   | Firma                     | •               | •                             |  |  |  |  |  |  |  |
| Name:                                                                 | Dachdecker-Einkauf Süd eG |                 |                               |  |  |  |  |  |  |  |
|                                                                       |                           |                 |                               |  |  |  |  |  |  |  |
|                                                                       |                           |                 |                               |  |  |  |  |  |  |  |
|                                                                       |                           |                 |                               |  |  |  |  |  |  |  |
|                                                                       |                           |                 |                               |  |  |  |  |  |  |  |
| Straße, Nr:                                                           | Saarburger Ring 25-29     |                 |                               |  |  |  |  |  |  |  |
| Land, PLZ, Ort:                                                       | 68229                     | Mannheim        |                               |  |  |  |  |  |  |  |
| PLZ, Postfach:                                                        |                           |                 | _                             |  |  |  |  |  |  |  |
| Tel. 1, Tel. 2, Fax:                                                  | 0621/470970               | 0621/4709798    |                               |  |  |  |  |  |  |  |
| Mobil-Telefon:                                                        |                           |                 |                               |  |  |  |  |  |  |  |

Die hier gezeigte Nummer ist "DATEV" gerecht. Sie beginnt ab 70000. Es gibt jedoch auch Lieferantennummer die ab der Nummer 0000001 beginnen. In diesem Lieferanten müssen Sie unter der Karteikarte FIBU im Feld Gegenkonto die Kreditorennummer der DATEV eintragen (siehe nachfolgende Abbildung):

| Firma Dachdecker-Einkauf Süd eG in Mannheim | <u>     </u>             | 🕨 🖬 🕼 WinArchivDMS 💕 |
|---------------------------------------------|--------------------------|----------------------|
|                                             |                          |                      |
|                                             | FIBU-Datensatz angelegt: |                      |
|                                             | Am:                      | 07.05.2002           |
|                                             | FIBU-Datensatz geändert  |                      |
|                                             | Von:                     | Herr Herzog          |
|                                             | DATEV - Parameter        | 03.12.2020           |
|                                             | Gegenkonto:              | 0072001              |
| •                                           |                          |                      |
|                                             |                          |                      |
|                                             |                          |                      |
|                                             | Leitweg-ID               |                      |
|                                             |                          | Leitweg-ID:          |

Wie in diesem Beispiel gezeigt, hat der Lieferant mit der Nummer 1 in der DATEV die Lieferantennummer (Kreditorennummer) 0072001. Hierzu nehmen Sie wenn nötig Ihren Steuerberater/in zur Hilfe. Die Lieferantendatenbank könnte auch nachträglich DATEV – konform vorbesetzt werden. Sprechen Sie uns an.

Als nächstes pflegen Sie bitte in allen Lieferanten die Bankverbindung (IBAN und BIC und Bankname) von den Lieferanten ein deren Rechnungen Sie selbst überweisen wollen. Zusätzlich pflegen Sie das Feld Zahlungsart mit Überweisung (siehe nachfolgende Abbildung):

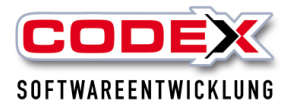

| 🔀 windach / Windach Professional SQL [Adressverwaltung - Lieferanten] |                       |             |                                             |  |  |  |  |  |  |  |
|-----------------------------------------------------------------------|-----------------------|-------------|---------------------------------------------|--|--|--|--|--|--|--|
| Bearbeiten Ansicht Suchen Programm                                    |                       |             |                                             |  |  |  |  |  |  |  |
| Nummer: 0000001                                                       | <u>&gt;</u> 👸 🕋       |             | Firma Dachdecker-Einkauf Süd eG in Mannheim |  |  |  |  |  |  |  |
|                                                                       | - 1                   |             |                                             |  |  |  |  |  |  |  |
|                                                                       |                       | Bank-Daten  |                                             |  |  |  |  |  |  |  |
| IBAN:                                                                 | DE2867090000002533324 |             |                                             |  |  |  |  |  |  |  |
| BIC:                                                                  | GENODE61MA2           |             |                                             |  |  |  |  |  |  |  |
| Bank:                                                                 | VR Bank Rhein-Neckar  |             |                                             |  |  |  |  |  |  |  |
| Konto:                                                                |                       | BLZ:        |                                             |  |  |  |  |  |  |  |
|                                                                       | E                     | Bedingungen |                                             |  |  |  |  |  |  |  |
|                                                                       |                       |             |                                             |  |  |  |  |  |  |  |
| Zahlungsart:                                                          | Uberweisung           |             | <u> </u>                                    |  |  |  |  |  |  |  |
| Skontofrist:                                                          | 0                     | Tage        |                                             |  |  |  |  |  |  |  |
| Skontosatz:                                                           | 0,00                  | %           |                                             |  |  |  |  |  |  |  |
| Fälligkeit                                                            | 0                     | Tage        |                                             |  |  |  |  |  |  |  |
|                                                                       |                       |             |                                             |  |  |  |  |  |  |  |

## Einstellungen WinOpos für die Lieferanten

Als nächstes müssen wir noch die Sachkonten eintragen. Diese werden in der WinOpos vorgenommen. Dazu öffnen Sie die WinOpos wie nachfolgend abgebildet:

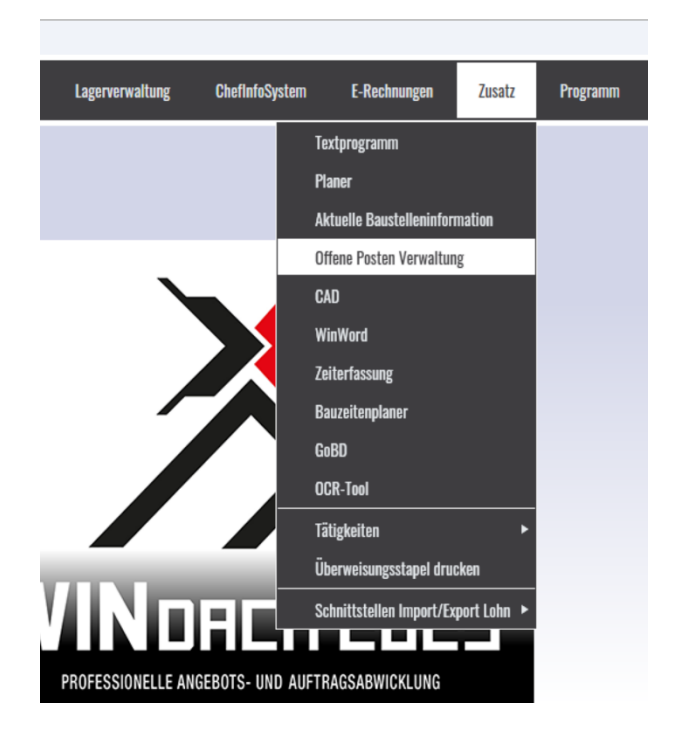

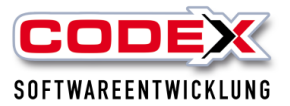

Die Menüführung in WinDach ist unter dem Menüpunkt Zusatz/ Offene Postenverwaltung.

Danach öffnet sich folgende Maske:

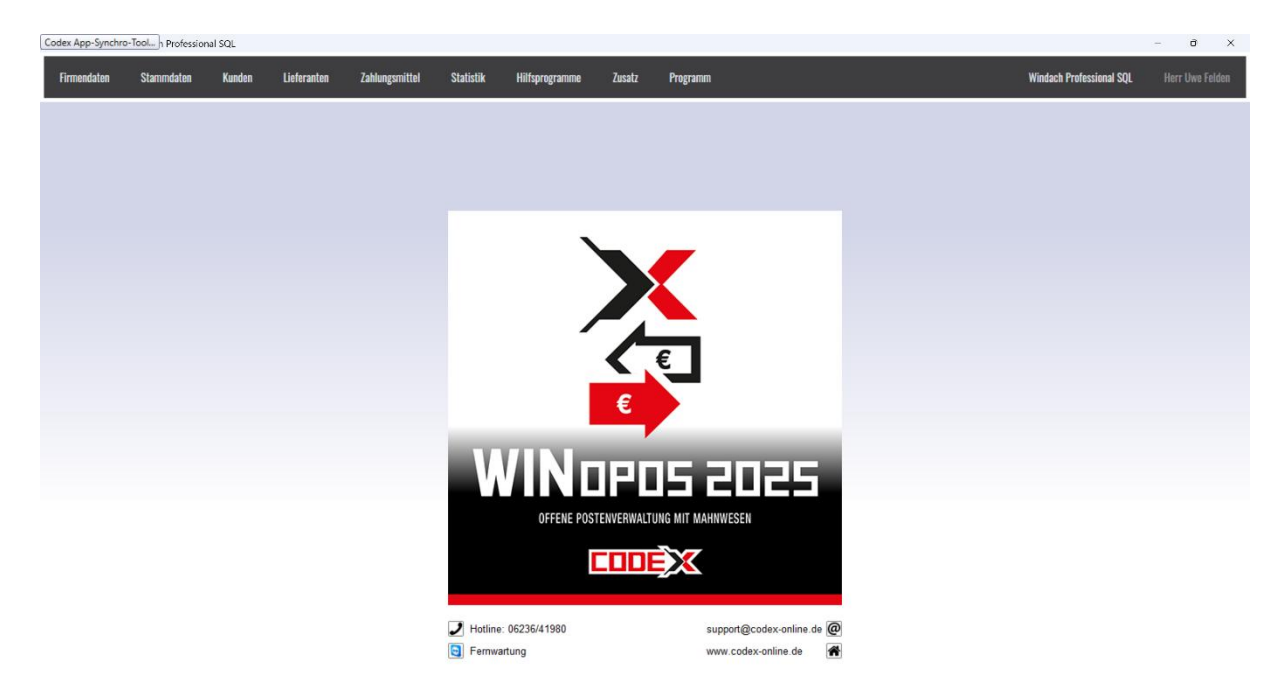

Nun gehen Sie auf folgende Menüführung:

Firmendaten/Bankverbindungen (siehe nachfolgende Abbildung):

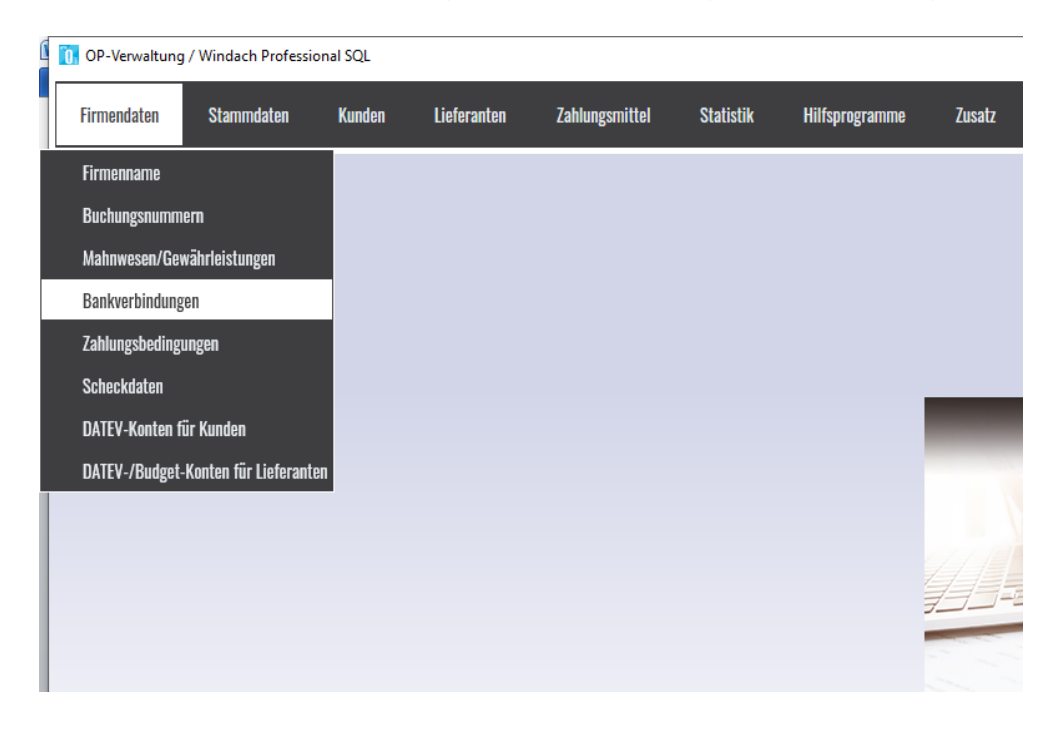

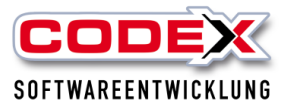

Danach öffnet sich folgende Maske:

| Tarakaul   |          | Konto-Nummer | IBAN                 | BIC         | Auftraggeber | Bankbez<br>drucken | Kürzel | FIBU | Konto | Saldo     |
|------------|----------|--------------|----------------------|-------------|--------------|--------------------|--------|------|-------|-----------|
| l argobank | 30020900 | 3293006610   | DE543002090032930066 | CMCIDEDDXXX | Codex        | <b>V</b>           | ТВ     | 0    | 0     | -36910,43 |
|            | 0        | 0            |                      |             |              |                    |        | 0    | 0     | 0,00      |
|            | 0        | 0            |                      |             |              |                    |        | 0    | 0     | 0,00      |
| •          | 0        | U<br>0       |                      |             |              | -                  |        | 0    | 0     | 0,00      |
|            | 0        | 0            |                      |             |              |                    |        | 0    | 0     | 0,00      |
|            | 0        | 0            |                      |             |              |                    |        | 0    | 0     | 0,00      |
|            | 0        | 0            |                      |             |              |                    |        | 0    | 0     | 0,00      |
|            | 0        | 0            |                      |             |              |                    |        | 0    | 0     | 0,00      |
|            | 0        | 0            |                      |             |              |                    |        | 0    | 0     | 0,00      |
| •          | 0        | 0            |                      |             |              |                    |        | 0    | 0     | 0,00      |
|            | 0        | 0            |                      |             |              |                    |        | 0    | 0     | 0,00      |
|            | 0        | 0            |                      |             |              |                    |        | 0    | 0     | 0,00      |
|            | 0        | 0            |                      |             |              | 6                  |        | 0    | 0     | 0,00      |
|            | 0        | 0            |                      |             |              |                    |        | 0    | 0     | 0,00      |
|            | 0        | 0            |                      |             |              |                    |        | 0    | 0     | 0,00      |
|            | 0        | 0            |                      |             |              | -                  |        | 0    | 0     | 0,00      |
|            | 0        | 0            |                      |             |              |                    |        | 0    | 0     | 0,00      |
|            | 0        | 0            |                      |             |              |                    |        | 0    | 0     | 0,00      |
|            | 0        | 0            |                      |             |              | 6                  |        | 0    | 0     | 0,00      |
|            | 0        | 0            |                      |             |              |                    |        | 0    | 0     | 0,00      |
|            | 0        | 0            |                      |             |              |                    |        | 0    | 0     | 0,00      |
|            | 0        | 0            |                      |             |              |                    |        | 0    | 0     | 0,00      |
|            | 0        | 0            |                      |             |              | -                  |        | U    | 0     | 0,00      |
|            | 0        | 0            |                      |             |              |                    |        | 0    | 0     | 0,00      |
|            | 0        | 0            |                      |             |              | -                  |        | 0    | Ŭ     | 0.00      |
|            | 0        | 0            |                      |             |              |                    |        | 0    | 0     | 0,00      |
|            | 0        | 0            |                      |             |              |                    |        | 0    | 0     | 0,00      |
|            | 0        | 0            |                      |             |              | -                  |        | 0    | 0     | 0,00      |
|            | U        | U            |                      |             |              |                    |        | U    | U     | 0,00      |

Geben Sie in dieser Maske die Bankbezeichung, IBAN, BIC und den Auftraggeber ein, sowie den Haken in das Feld "Bankbezeichnung drucken". Dies müssen Sie für jede Hausbank wiederholen. Vergessen Sie nicht die Angaben unten rechts zu speichern.

Nun klicken Sie auf folgende Menüführung:

Firmendaten/DATEV-/Budgetkonten für Lieferanten (siehe nachfolgende Abbildung):

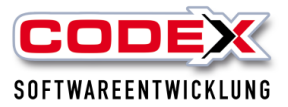

| ٢ | 0P-Verwaltung / Windach Professional SQL |                       |        |             |                |           |                |        |  |  |
|---|------------------------------------------|-----------------------|--------|-------------|----------------|-----------|----------------|--------|--|--|
|   | Firmendaten                              | Stammdaten            | Kunden | Lieferanten | Zahlungsmittel | Statistik | Hilfsprogramme | Zusatz |  |  |
|   | Firmenname                               |                       |        |             |                |           |                |        |  |  |
|   | Buchungsnumn                             | ne <b>m</b>           |        |             |                |           |                |        |  |  |
|   | Mahnwesen/Ge                             | ewährleistungen       |        |             |                |           |                |        |  |  |
|   | Bankverbindun                            | gen                   |        |             |                |           |                |        |  |  |
|   | Zahlungsbeding                           | gungen                |        |             |                |           |                |        |  |  |
|   | Scheckdaten                              |                       |        |             |                |           |                |        |  |  |
|   | DATEV-Konten                             | für Kunden            |        |             |                |           |                |        |  |  |
|   | DATEV-/Budget                            | t-Konten für Lieferan | ten    |             |                |           |                |        |  |  |
| l |                                          |                       |        |             |                |           |                |        |  |  |
|   |                                          |                       |        |             |                |           |                |        |  |  |

### Dann öffnet sich folgende Maske:

| Firmendaten                 |              |                    |            |                     |                 |  |  |  |  |
|-----------------------------|--------------|--------------------|------------|---------------------|-----------------|--|--|--|--|
|                             |              |                    |            |                     |                 |  |  |  |  |
| DATE) (Kenten für Kunden    |              | t Konton für Linfe | ronton     | Kverbindungen   2an | nungsbeungungen |  |  |  |  |
| DATEV-Konten für Kunden     | DATEV-Joudge | econten iur Liele  | namen      |                     |                 |  |  |  |  |
|                             |              |                    |            |                     |                 |  |  |  |  |
|                             |              |                    |            |                     |                 |  |  |  |  |
|                             |              |                    |            |                     |                 |  |  |  |  |
| Bezeichnung                 | KontoNr      | Automatikkonto     | Skonto-Kon | Buchungsschlüssel   | MWSt .          |  |  |  |  |
| Wareneingang 7%             | 3300         |                    |            |                     | 0,00            |  |  |  |  |
| Wareneingang Verwaltung16%  | 3400         |                    |            |                     | 0,00            |  |  |  |  |
| KFZ-Steuer ohne MWSt.       | 4510         |                    |            |                     | 0,00            |  |  |  |  |
| KFZ-Versicherung ohne MWSt. | 4520         |                    |            |                     | 0,00            |  |  |  |  |
| lautende KFZ-Kosten 16%     | 4530         |                    |            |                     | 0,00            |  |  |  |  |
| KFZ-Reparatur               | 4540         |                    |            |                     | 0,00            |  |  |  |  |
| Skonto Wareneingang 19 %    | 4812         |                    |            |                     | 19,00           |  |  |  |  |
| Skonto Wareneingang 7%      | 4013         |                    |            |                     | 7,00            |  |  |  |  |
| Talafon                     | 4310         |                    |            |                     | 0,00            |  |  |  |  |
| Bijrobedarf                 | 4930         |                    |            |                     | 0,00            |  |  |  |  |
| Fachzeitschriften           | 4940         |                    |            |                     | 0,00            |  |  |  |  |
| r denzeitschnitten          | 4040         | <u></u>            |            |                     | 0,00            |  |  |  |  |
|                             |              |                    |            |                     |                 |  |  |  |  |
|                             |              |                    |            |                     |                 |  |  |  |  |
|                             |              |                    |            |                     |                 |  |  |  |  |
|                             |              |                    |            |                     |                 |  |  |  |  |
|                             |              |                    |            |                     |                 |  |  |  |  |
|                             |              |                    |            |                     |                 |  |  |  |  |
|                             |              |                    |            |                     |                 |  |  |  |  |
|                             |              |                    |            |                     |                 |  |  |  |  |
|                             |              |                    |            |                     |                 |  |  |  |  |
|                             |              |                    |            |                     |                 |  |  |  |  |
|                             |              |                    |            |                     |                 |  |  |  |  |
|                             |              |                    |            |                     |                 |  |  |  |  |
|                             |              |                    |            |                     |                 |  |  |  |  |
|                             |              |                    |            |                     |                 |  |  |  |  |
|                             |              |                    |            |                     |                 |  |  |  |  |
|                             |              |                    |            |                     |                 |  |  |  |  |
|                             |              |                    |            |                     |                 |  |  |  |  |
|                             |              |                    |            |                     |                 |  |  |  |  |
|                             |              |                    |            |                     |                 |  |  |  |  |
|                             |              |                    |            |                     |                 |  |  |  |  |
|                             |              |                    |            |                     |                 |  |  |  |  |
|                             |              |                    |            |                     |                 |  |  |  |  |
|                             |              |                    |            |                     |                 |  |  |  |  |
|                             |              |                    |            |                     |                 |  |  |  |  |
|                             |              |                    |            |                     |                 |  |  |  |  |
|                             |              |                    |            |                     |                 |  |  |  |  |
|                             |              |                    |            |                     |                 |  |  |  |  |
|                             |              |                    |            |                     |                 |  |  |  |  |
|                             |              |                    |            |                     |                 |  |  |  |  |
|                             |              |                    |            |                     |                 |  |  |  |  |
|                             |              |                    |            |                     |                 |  |  |  |  |
|                             |              |                    |            |                     |                 |  |  |  |  |
|                             |              |                    |            |                     |                 |  |  |  |  |
| noves Ve                    | ato          |                    |            |                     |                 |  |  |  |  |
| neues Kor                   | 10           |                    |            |                     |                 |  |  |  |  |
|                             |              |                    |            |                     |                 |  |  |  |  |
|                             |              |                    |            |                     |                 |  |  |  |  |

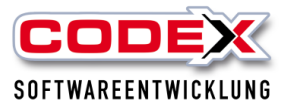

In dieser Maske legen Sie bitte die Kostenkonten an auf der die Eingangrechnungen gebucht werden sollen (siehe Beispiele). Für die Anlage eines Kontos klicken Sie unten links auf Neues Konto und tragen dann das Konto ein. Vergessen Sie nicht die Einträge unten rechts mit einem Klick auf Speichern zu sichern.

Damit sind die Einstellungen für die Lieferanten soweit komplett.

Besprechen Sie bitte diese Angaben mit Ihrem Steuerberater/in. Er gibt u.a. vor, ob es sich um Automatikkonten handelt und ob mit Buchungsschlüssel gearbeitet werden muss/soll.

## Buchen von Eingangsrechnungen in der WinOP

Um die Eingangrechnungen einzubuchen gehen Sie auf folgende Menüführung:

Lieferanten /Verbuchen (siehe nachfolgende Abbildung):

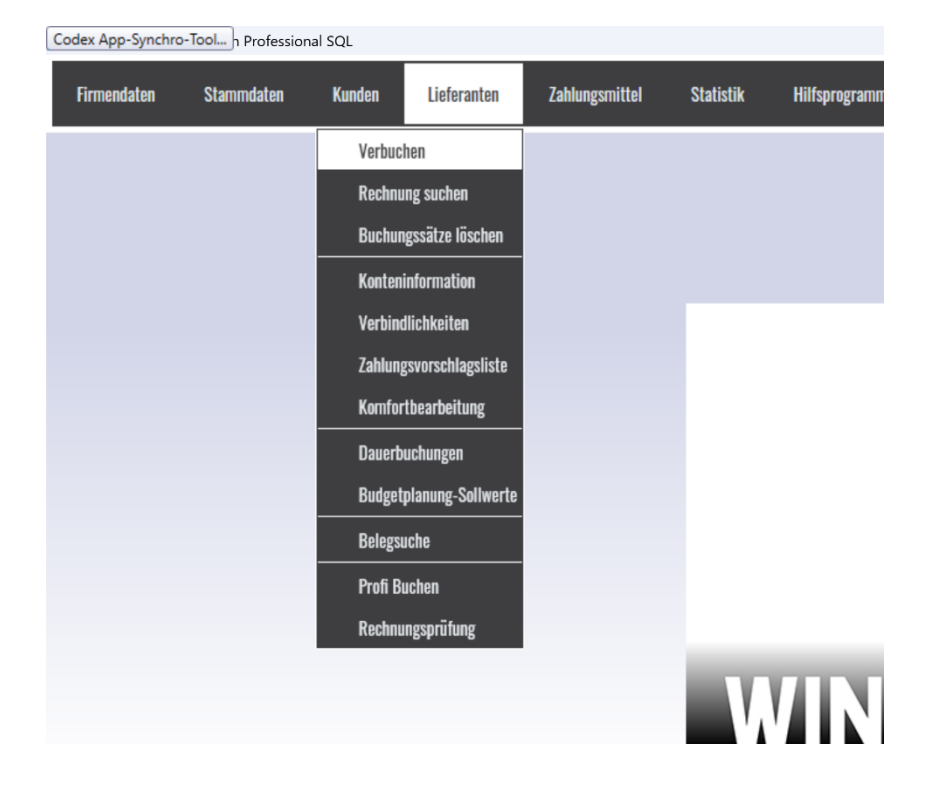

Dann erscheint folgende Maske:

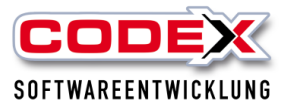

| 5 Buchungen Lieferanten                                         |                        | ×                                 |
|-----------------------------------------------------------------|------------------------|-----------------------------------|
| Suchen Bearbeiten Optionen Extras Programm                      |                        |                                   |
| Buchung Übersicht alle Buchungen Übersicht offene Buchungen     | 👔 gescannte Rechnungen | 📇 Rechnungen (ZUGFeRD)            |
| Lieferant                                                       | ER Test003.pdf         | Verkaufsbeleg_RG12012486.pdf      |
| Lieferantenni 📃 💭 🕞 LV                                          |                        |                                   |
| Name                                                            |                        |                                   |
| Straße                                                          |                        |                                   |
| NKz,PLZ,Ort                                                     | Vorschau:              | Aktualisieren <u>P</u> fad ändern |
|                                                                 |                        | ?                                 |
| OP-Saldo 0,00 € Rechnungsnummer                                 |                        |                                   |
| Buchungsart                                                     |                        |                                   |
| C Eingangsrechnung C Zahlung C Gutschrift C Löschen C Korrektur |                        |                                   |
| <u>V</u> erbuchen Zurück                                        |                        |                                   |
|                                                                 |                        |                                   |
|                                                                 |                        | -                                 |
|                                                                 |                        |                                   |
|                                                                 |                        | •                                 |
|                                                                 | = + - = = = = =        | Ŧ                                 |

Als erstes suchen Sie sich den Lieferanten heraus. Dann weisen Sie von der rechten Seite dieser Buchung einen Beleg durch Mausklick zu. Danach tragen Sie die Rechnungsnummer der Eingangsrechnung ein (siehe nachfolgende Abbildung):

| Buchungen Lieferanten     Suchan Provideren Extra Programm                                                                                                    |                     | ×                                                                                                    |
|----------------------------------------------------------------------------------------------------|---------------------|----------------------------------------------------------------------------------------------------|
| Buchung     Übersicht alle Buchungen       Buchung     Übersicht alle Buchungen       Lieferant       Iseferantennr       Dochdecker-Einkauf Süd eG       Straße       Sarburger Ring 25-23 | escannte Rechnungen | Rechnungen (ZUGFeRD)                                                                                                    |
| NKz,PLZ,Ort 68229 Mannheim                                                                                                    | Vorschau:           | Aktualisieren <u>P</u> fad ändern                                                                                                    |
| 0P-Saldo 0.00 € PiG12012486                                                                                                    |                     | PSW GROUP                                                                                                    |
| Buchungsart<br>© Eingangsrechnung © Zahlung © Gutschrift © Löschen © Korrektur                                                                                                    |                     | Levelwinking Sciences   scienceses   scienceses   science |
| <u>V</u> erbuchen Zurück                                                                                                    |                     | Un Biskenbauk <u>1125</u><br>Biomeyren <u>0155</u><br>Menderwennellig einfolge offel ihre disgesete dygte her Bebrurg- und Gedorage version<br>einer einer gedartet bestergebine bis ein beitgere wert<br>Weiter Biskenbarg Descriptione bis ein beitgere wert                                                                                                    |
|                                                                                                    | = +                 | - E E # # < > ×                                                                                                    |

Nun klicken Sie auf Verbuchen. Dann erscheint folgende Maske:

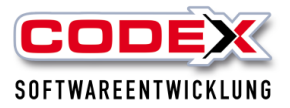

| 🔁. Rechnung                                                                                                    |                                      |                                                        |                                                            |                                                                                                    | ×                                                                                                    |
|----------------------------------------------------------------------------------------------------|--------------------------------------|--------------------------------------------------------|------------------------------------------------------------|----------------------------------------------------------------------------------------------------|----------------------------------------------------------------------------------------------------|
| Rechnungsbetrag:     69,00       Belegdatum:     24.04.2020       Fälligkeit / Tage:     30       Skorte / Tage:     10 | Konto:<br>MWST:<br>Fälligkeitsdatum: | 3300 - Wareneingang 75 <b>▼</b><br>19,00<br>24.05,2020 | @ gescannte Rechnungen<br>└─ <mark>愛</mark> ER Test003.pdf | 4日 Rechnungen (ZUGFeRD)                                                                                                    | 486.pdf                                                                                                    |
| Skonto in %: 2,00 Skonto-Konto:                                                                                         | Skontodatum:<br>Skontobetrag:        | 04.05.2020                                             | Vorschau:                                                  | Aktualisieren Pfad än PSW GROUP                                                                                                    | dern<br>?                                                                                                    |
| Bezeichnung:<br>Zahlungsart: Überweisung 🔽<br>Status Rechnung: ungeprüft 🔽                                              |                                      | rerbuchen in Nachkalkulation                           |                                                            | Reserved of Statement of Statement of Statem   | The man and the second second |
| Sachbearbeiter:                                                                                                    |                                      |                                                        |                                                            | No bankna na di na kasana di kasana kasana kasa<br>Kasana kasana kasan                                                                                                    | 27.20 K<br>27.20 K<br>11.22 K                                                                                                    |
| Betrag splitten Dokumente Zeigen Doku                                                                                   | ment entfernen                       | Verbuchen Zurück                                       | _                                                          | Searchers<br>The beneficient from the first searcher of the first searcher of the searcher of the searcher of th |                                                                                                    |

Hier tragen Sie den Rechnungsbetrag, Belegdatum, Konto, MWST-Satz und Skontobedingungen ein. Wenn Sie die Rechnung auf ein Projekt buchen wollen, setzen Sie bitte den Haken ins Feld "verbuchen in Nachkalkulation". Dann erscheint folgende Maske:

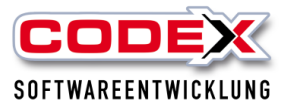

| Lieferanten-Red<br>Bearbeiten | hnung in Nachkalkulation verbuch | nen                           | ×     |
|-------------------------------|----------------------------------|-------------------------------|-------|
| Rechnungsbetrag:              | 57,98 Buchungstext               | t Dachdecker-Einkauf Süd eG   |       |
|                               | Verbuchen als Material           | C Verbuchen als Fremdleistung |       |
| ProjektNr                     | Such                             | nbegriff Betrag<br>57,98      |       |
|                               |                                  | noch verfügbar:<br><br>       | urück |

Hier wählen Sie im Feld Projektnummer mit der Taste F5 über die Suchmaske das entsprechende Projekt aus. Der Betrag wird Ihnen schon vorgegeben. Wenn Sie mehrere Projekte belasten wollen, fügen Sie über "Bearbeiten" Neue Zeile einfügen einfach eine weitere Zeile hinzu und tragen dort das nächste Projekt ein.

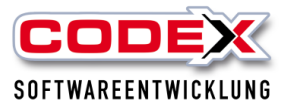

| Lieferanten-Rec<br>Bearbeiten | hnung in Nachkalku      | lation verbuchen |                               |                 | ×              |
|-------------------------------|-------------------------|------------------|-------------------------------|-----------------|----------------|
| Rechnungsbetrag:              | 57,98                   | Buchungstext:    | Dachdecker-Einkauf Süd eG     |                 |                |
|                               | Verbuchen               | als Material     | C Verbuchen als Fremdleistung |                 |                |
| ProjektNr<br>20060003<br>Fr   | elden Sanierung Steilda | Suchbegrift      | <u><u></u></u>                | Betraq<br>57,98 |                |
|                               |                         |                  | noch                          | verfügbar:      | 0,00<br>Zurück |

Wenn Sie nun auf Verbuchen geklickt haben wird die Buchung in der OP verbucht. Damit haben Sie mit diesem einem Buchungsvorgang

- 1. die Eingangsrechnung für die Prüfung erfasst
- 2. durch die eingetragene Bankverbindung beim Lieferanten die Rechnung für die Zahlung vorbereitet
- 3. die Rechnung (wenn nötig) in der Nachkalkulation verbucht
- 4. die Rechnung beim Lieferanten und beim Projekt abgelegt (Voraussetzung WinArchivDMS)
- 5. die Eingangsrechnung für die Übergabe an den Steuerberater erfasst.

### Rechnungsprüfung von Eingangsrechnungen

Je nach Betriebsgröße und -struktur steht nun die Rechnungsprüfung zur Freigabe der Rechnung an:

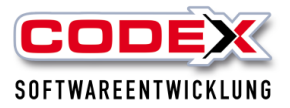

Die zuvor in WinOPOS eingetragenen Daten werden jetzt beim zuständigen Sachbearbeiter oder für alle Kollegen (falls kein Sachbearbeiter vorgegeben wurde) sichtbar im **CodexInfoCenter** in der **neuen Rubrik Rechnungsprüfung** angezeigt:

| Rechnungsprüfung |                                                                                              |                           |             |            |            |                 |        |             |             |             |                 |                   |          |
|------------------|----------------------------------------------------------------------------------------------|---------------------------|-------------|------------|------------|-----------------|--------|-------------|-------------|-------------|-----------------|-------------------|----------|
| Filt             | ilterung: keine <mark>ungeprüfte Rechnungen</mark> geprüfte Rechnungen abgelehnte Rechnungen |                           |             |            |            |                 |        |             |             |             |                 |                   |          |
| _                | LieferantNr                                                                                  | Lieferant-Name            | RechnungsNi | Datum      | Fälligkeit | Rechnungsbetrag | Skonto | Skontofrist | Status      | Bearbeiter  | Ein-/Auschecken | Ausgecheckt durch | Dokument |
| >                | 0000001                                                                                      | Dachdecker-Einkauf Süd eG | 696969      | 18.05.2020 | 18.05.2020 | 120,00          | 0,00   | 18.05.2020  | ungeprüft - | Herr Herzog | 📤 Auschecken 🏷  |                   | 7        |

Hier kann der Sachbearbeiter die Rechnung jederzeit über das PDF-Dokumenten-Symbol ansehen und über die Änderung des Status für die Buchhaltung freigeben.

Die Dokumente können von Ihnen zusätzlich über das Auschecken bearbeitet bzw. ergänzt werden. Sie checken einfach die PDF Datei aus, damit kein anderer Sachbearbeiter sie bearbeiten kann und hinterlegen zusätzlich Informationen auf der Lieferantenrechnung.

|    |              |                           |                    |              |             | гіенау,    | , 22. Ividi 20  | 20     |               |                      |              |   |                 |                   | 50 % Niede  |
|----|--------------|---------------------------|--------------------|--------------|-------------|------------|-----------------|--------|---------------|----------------------|--------------|---|-----------------|-------------------|-------------|
|    |              |                           |                    |              |             |            |                 |        |               |                      |              |   |                 | Codex Newslette   | er 崖 Drucke |
| 1  | Rechnu       | Ingsprüfung               |                    |              |             |            |                 |        |               |                      |              |   |                 |                   |             |
| Fi | terung: kein | e ungeprüfte Rechnungen   | geprüfte Rechnunge | n abgelehnte | e Rechnunge | en         |                 |        |               |                      |              |   |                 |                   |             |
|    | LieferantNr  | Lieferant-Name            |                    | RechnungsNr  | Datum       | Fälligkeit | Rechnungsbetrag | Skonto | Skontofrist   | Status               | Bearbeiter   |   | Ein-/Auschecken | Ausgecheckt durch | Dokument Är |
|    | 0000001      | Dachdecker-Einkauf Süd eG |                    | 20050236     | 22.05.2020  | 30.05.2020 | 157,48          | 3,21   | 30.05.2020    | ungeprüft -          | Herr Herzog  | * | 📤 Auschecken 🏷  |                   | <b>1</b> 2: |
|    | 0000002      | Janssen GmbH & Co. KG     |                    | 1805         | 24.04.2020  | 24.04.2020 | 69,00           | 0,00   | 24.04.2020    | ungeprüft -          | Herr Herzog  |   | 📤 Auschecken 🏷  |                   | <b>7</b> 2: |
|    |              |                           |                    |              |             |            |                 |        | Hinweis zur D | okumentenbearbe      | itung X      |   |                 |                   |             |
|    |              |                           |                    |              |             |            |                 |        | Das Dokumen   | nt kann jetzt bearbe | itet werden. |   |                 |                   |             |
|    |              |                           |                    |              |             |            |                 |        |               |                      | ОК           |   |                 |                   |             |

Nach dem Auschecken können Sie die Lieferantenrechnung z.B. mit Informationen versehen.

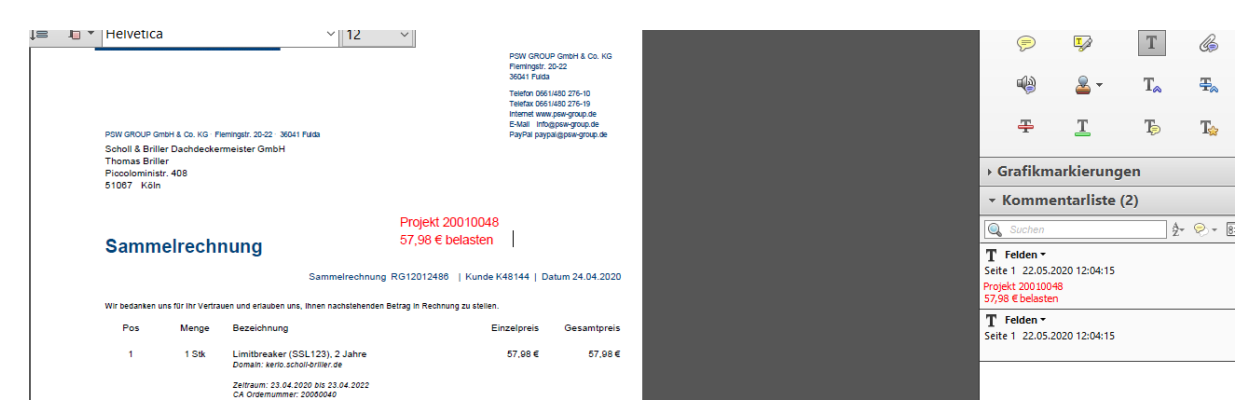

Die Informationen werden aufgezeichnet. So gehen keine Bearbeitungen verloren. Nun können Sie das Dokument wieder einchecken und es wird mit Ihren Informationen zurück an WinOpos gegeben.

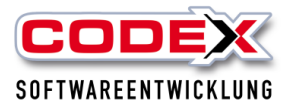

| É    | Rechnungsprüfung |                           |             |            |              |                 |        |             |             |                      |                  |                   |          |   |
|------|------------------|---------------------------|-------------|------------|--------------|-----------------|--------|-------------|-------------|----------------------|------------------|-------------------|----------|---|
| Filt | erung: kein      | e ungeprüfte Rechnunge    | geprüfte Re | echnungen  | abgelehnte l | Rechnungen      |        |             |             |                      |                  |                   |          |   |
|      | LieferantNr      | Lieferant-Name            | RechnungsNr | Datum      | Fälligkeit   | Rechnungsbetrag | Skonto | Skontofrist | Status      | Bearbeiter           | Ein-/Auschecken  | Ausgecheckt durch | Dokument | Ä |
| >    | 0000001          | Dachdecker-Einkauf Süd eG | 20050236    | 22.05.2020 | 30.05.2020   | 157,48          | 3,21   | 30.05.2020  | ungeprüft 🚽 | Herr Herzog -        | 📤 Auschecken 🏷   |                   | <b>1</b> | 2 |
|      | 0000002          | Janssen GmbH & Co. KG     | 1805        | 24.04.2020 | 24.04.2020   | 69,00           | 0,00   | 24.04.2020  | ungeprüft 🔹 | Herr Herzog          | 📥 Einchecken 🏼 🏷 | Herr Herzog@FELD  | <b>7</b> | 2 |
|      |                  |                           |             |            |              |                 |        |             | CodexInfoCe | enter - Hinweis      | ×                |                   |          |   |
|      |                  |                           |             |            |              |                 |        |             | Do          | okument eingecheckt. |                  |                   |          |   |
|      |                  |                           |             |            |              |                 |        |             |             | ОК                   |                  |                   |          |   |

Im CodexInfoCenter haben Sie, auch ohne Zugriff auf WinOPOS, die Übersicht über die noch unbezahlten und somit ausstehenden Lieferantenrechnungen.

# Weitere Einstellungen vor der Übergabe an den Steuerberater

Weiterhin müssen Sie in der Übergabemaske noch einige Einstellungen vornehmen. Dazu gehen sie in der WinOpos im Menüpunkt Zusatz / DATEV Übergabe /Lieferanten (siehe nachfolgende Abbildung):

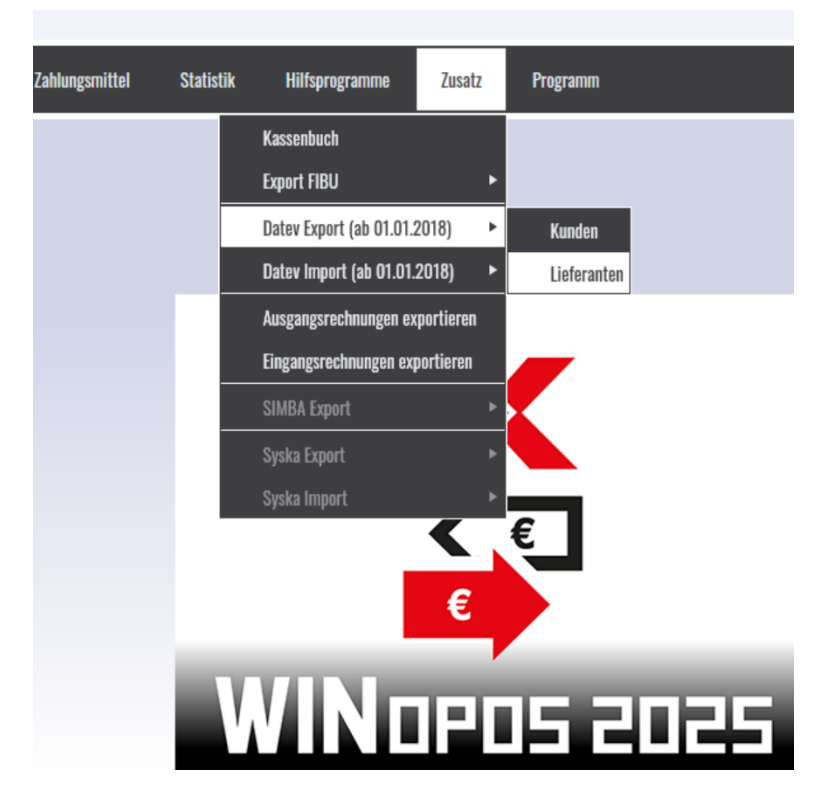

Dann öffnet sich folgende Maske:

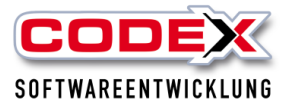

| Export für DATEV Lieferanten(Kred | litoren) - Buchungsstapel |                                        | × |
|-----------------------------------|---------------------------|----------------------------------------|---|
| Stammdaten                        |                           |                                        |   |
| Ausgabepfad:                      | C:\Steuerberater          |                                        |   |
| Berater Nr.:                      | 147258                    | Mandanten Nr.: 369                     |   |
| SachkontenNr-Länge:               | 4                         | ✓ KundenNr nach Sachkonto-Länge kürzen |   |
| Wirtschaftsjahr Beginn:           | 01.01.2021                |                                        |   |
| Bezeichnung Buchungsstapel:       |                           | DATEV_2018                             |   |
| - Salaktian                       |                           |                                        |   |

Legen Sie als erstes oben einen neuen Ausgabepfad fest, in der die Datei für den Steuerberater/in abgelegt werden soll. Wir haben hier als Beispiel einen Ordner auf der Festplatte C: festgelegt.

| Ordner suchen            |  |  |  |  |  |  |  |
|--------------------------|--|--|--|--|--|--|--|
| Wählen Sie einen Ordner: |  |  |  |  |  |  |  |
| V 🏪 Windows8_OS (C:)     |  |  |  |  |  |  |  |
| > Benutzer               |  |  |  |  |  |  |  |
| > Codex                  |  |  |  |  |  |  |  |
| > 🔒 Daten                |  |  |  |  |  |  |  |
| history                  |  |  |  |  |  |  |  |
| > 🔥 Intel                |  |  |  |  |  |  |  |
| Logs                     |  |  |  |  |  |  |  |
| Steuerberater            |  |  |  |  |  |  |  |
|                          |  |  |  |  |  |  |  |

Im Feld Berater Nr. tragen Sie die Beraternummer des Steuerberaters/in ein. Im Feld Mandanten Nr. tragen Sie die Mandantennummer des Steuerberaters/in ein. Im Feld Wirtschaftsjahr Beginn tragen Sie den Beginn des Wirtschaftsjahres ein. Weicht er in Ihrem Unternehmen nicht ab, überspringen Sie dieses Feld. Danach müssten Ihre Einstellungen wie beispielsweise nachfolgend abgebildet aussehen:

| Export für DATEV Lieferant | ten(Kreditoren) - Buchungsstapel |                                        | × |
|----------------------------|----------------------------------|----------------------------------------|---|
| - Stammdaten               |                                  |                                        |   |
| Ausgabepfad:               | C:\Steuerberater                 |                                        |   |
| Berater Nr.:               | 147258                           | Mandanten Nr.: 369                     |   |
| SachkontenNr-Länge:        | 4                                | 🔽 KundenNr nach Sachkonto-Länge kürzen |   |
| Wirtschaftsjahr Beginn:    | 01.01.2021                       |                                        |   |
|                            |                                  |                                        | _ |

Nun können wir in dieser Maske mit der Übergabe starten.

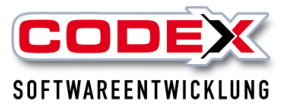

# Übergabe der Eingangsrechnungen an den Steuerberater/in

Für die Übergabe wählen wir diese Maske aus und beginnen mit den Eintragungen für die Übergabe wie beispielsweise nachfolgend abgebildet:

| Stammdaten                         |                                    |                                     |               |                 |                 |
|------------------------------------|------------------------------------|-------------------------------------|---------------|-----------------|-----------------|
| Ausgabepfad:                       | C:\Users\Felden\Desktop\Neuer Ordr | er                                  | <b>—</b>      |                 |                 |
| Berater Nr.:                       | 3995 M                             | andanten Nr.: 21767                 |               |                 |                 |
| SachkontenNr-Länge:                | 4                                  | Kunden Nr nach Sachkonto-Länge kürz | en            |                 |                 |
| Wirtschaftsjahr Beginn:            | 01.01.2021                         |                                     |               |                 |                 |
| Bezeichnung Buchungsstapel:        | Eingansre                          |                                     |               | DATEV_2018      | •               |
| Selektion                          |                                    |                                     |               |                 |                 |
| von Lieferant:                     | UUUUUUU bis Liefera                | ant:   9999999                      |               |                 |                 |
| Zeitraum von:                      | 01.01.2021 🛗 Zeitraum I            | ois: 31.12.2021 🛅                   |               |                 |                 |
|                                    |                                    |                                     | Buchungstext: | Lieferantenname | •               |
| Veitere Optionen                   |                                    | Drucken                             |               |                 |                 |
| 🔽 Datev Gegenkonto anstelle Lie    | eferanten-Nummer verwenden         | Druckformular:                      |               | Drucken         | Direkt ⊻orschau |
| ▼ Zahlungen exportieren ▼ 0        | autschriften exportieren           | Standard;1                          |               |                 |                 |
| Zahlungen: Konto/Gegenkon          | to tauschen                        |                                     |               |                 |                 |
| Rechnungen/Gutschriften: Ko        | nto (Gegenkonto taucohen           |                                     |               |                 |                 |
| Theorinangen/addschinten. Ka       | nitor degeniconito tauschen        |                                     |               |                 |                 |
|                                    |                                    |                                     |               | Euportioron     | Abbrochen       |
| <ul> <li>Festschreibung</li> </ul> |                                    |                                     |               | Exponeren       | Apprechen       |
| Mit Kreditoren Ausgabe (nur Är     | nderungen)                         |                                     |               |                 |                 |
| ✓ Mit Belegausgabe                 |                                    |                                     |               |                 |                 |
|                                    |                                    |                                     |               |                 |                 |

## Bitte beachten Sie die Hinweise zu Sachkontenlänge und Dateinamen weiter unten.

Klicken Sie nun auf Exportieren. Dann erscheint folgende Meldung:

| Export na | ch DATEV - Kreditoren                                                                                                    | × |
|-----------|----------------------------------------------------------------------------------------------------|---|
| 1         | Der Export der Buchungen wurde erfolgreich durchgeführt.<br>Die Datei EXTF_BuchungenLieferanten.csv befindet sich im<br>Pfad: C:\Steuerberater |   |
|           | OK                                                                                                    |   |

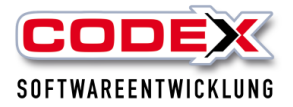

Klicken Sie auf OK. Die Datei kann nun aus dem entsprechenden Verzeichnis per E-Mail an den Steuerberater gesendet werden.

## Wir wünschen Ihnen viel Erfolg mit der DATEV Schnittstelle in WinOpos

Ihre

Codex Softwareentwicklung